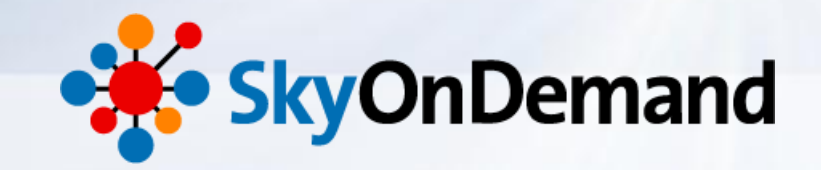

# SkyOnDemandオンラインセミナー ~第3回:基本編~ さわってみよう② 受注確定データをSalesforceからCSV出力

2014年7月15日(火) 株式会社 **テラスカイ** 

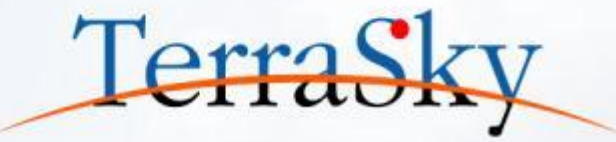

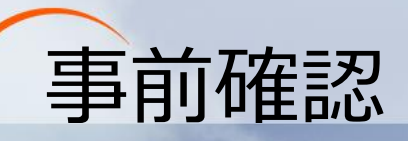

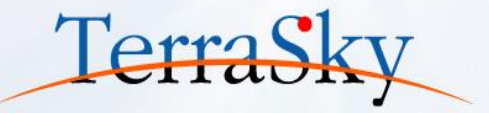

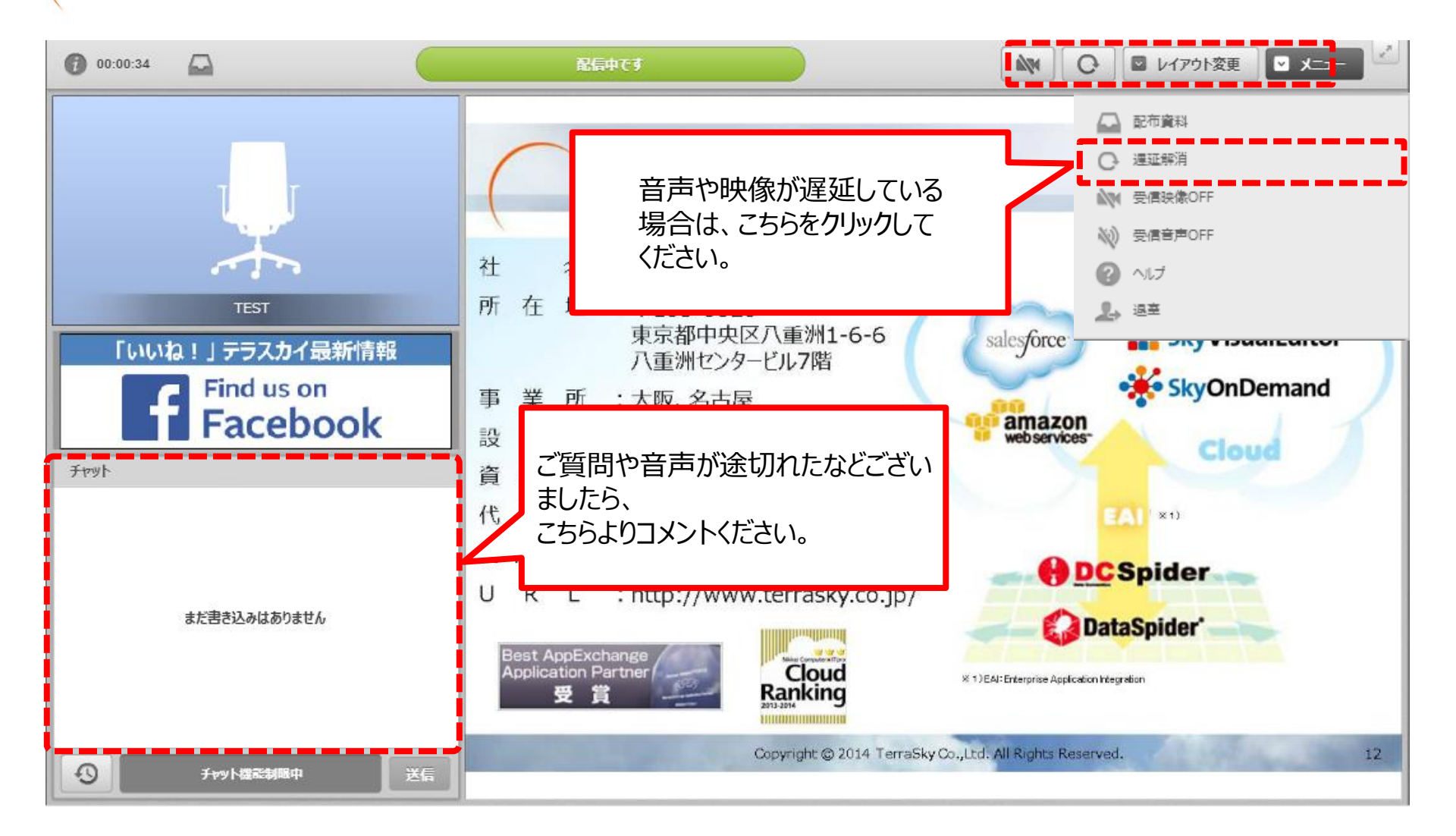

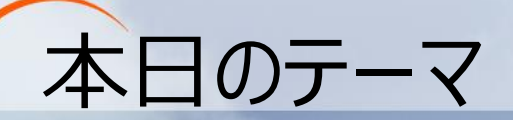

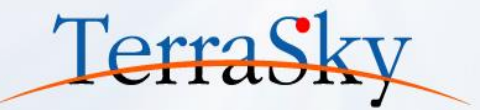

## ~第3回:基本編~

## さわってみよう② ~受注確定データをSalesforceからCSV出力~

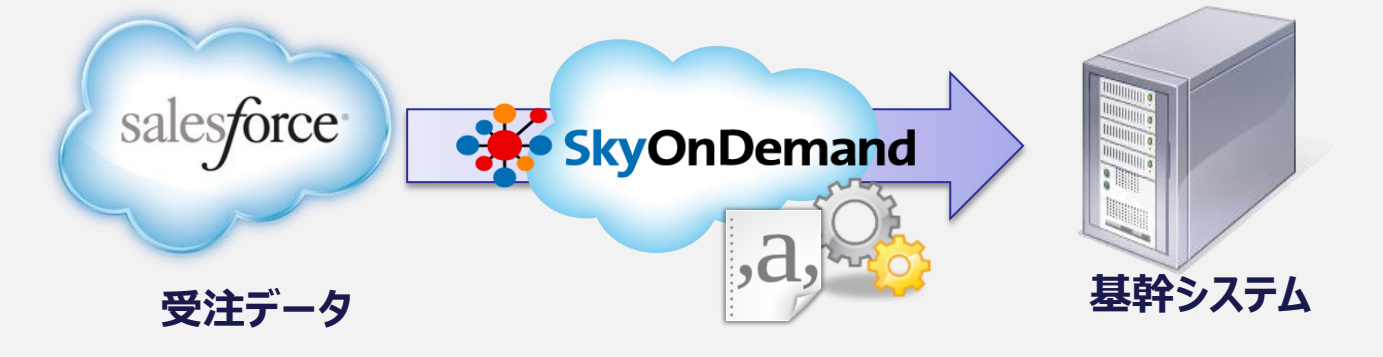

### 本日のゴール

- ・ 検索条件の設定によるデータの抽出方法
- ・ 複数オブジェクトからのデータ取得方法
- スケジュール登録による自動実行の設定方法

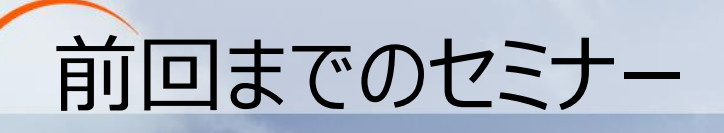

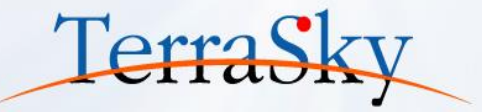

#### 毎月テーマに沿って開催しています。 過去のセミナーの動画・資料は、下記URLよりご覧頂けます。

http://www.terrasky.co.jp/document/skyondemand/

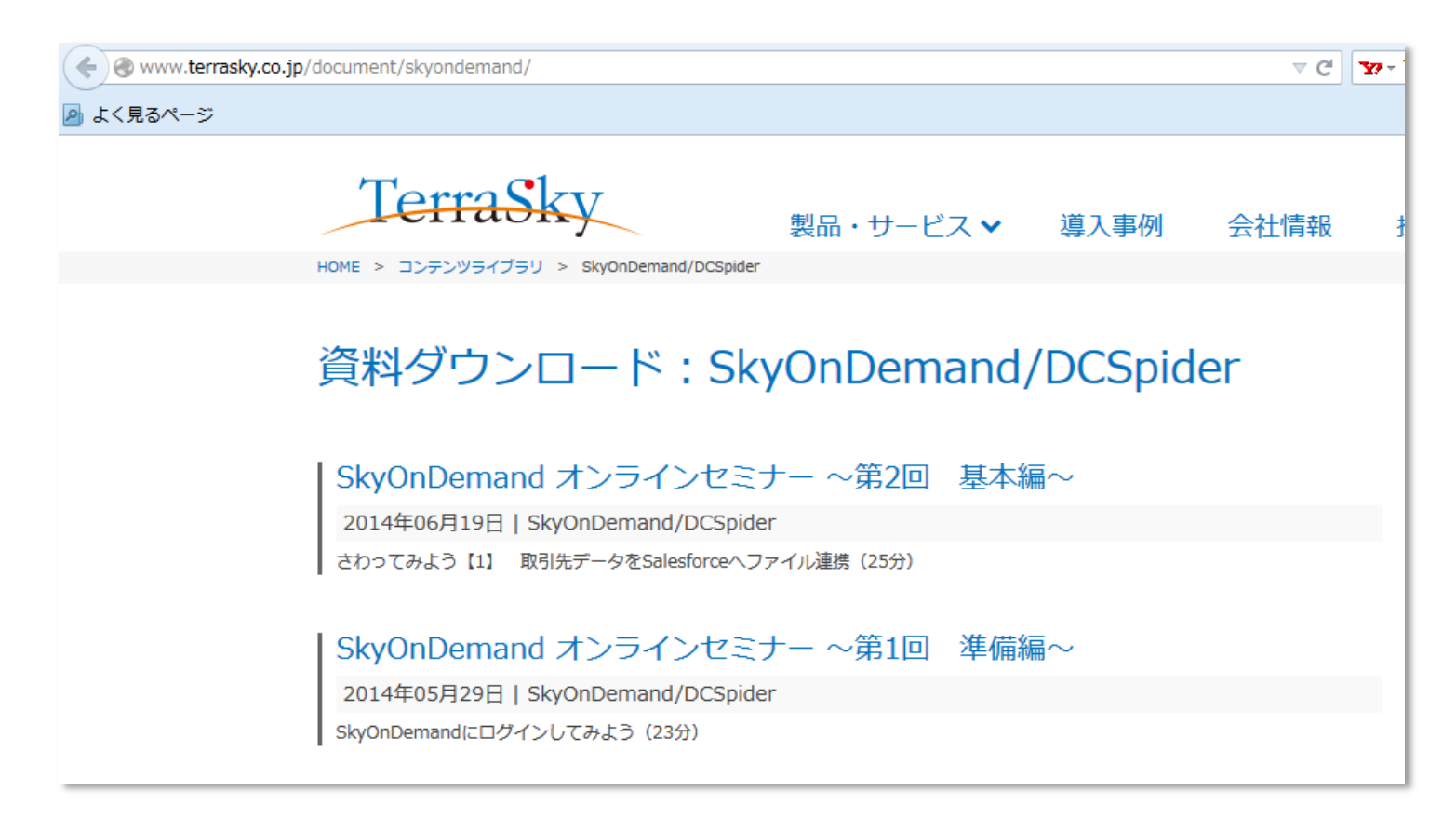

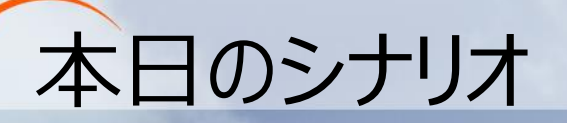

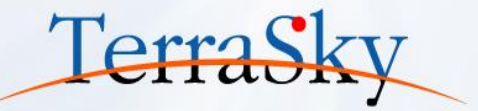

#### **シナリオ:** Salesforceで受注が確定したデータをCSVに出力 起動タイミング:日次バッチで夜22時に毎日起動

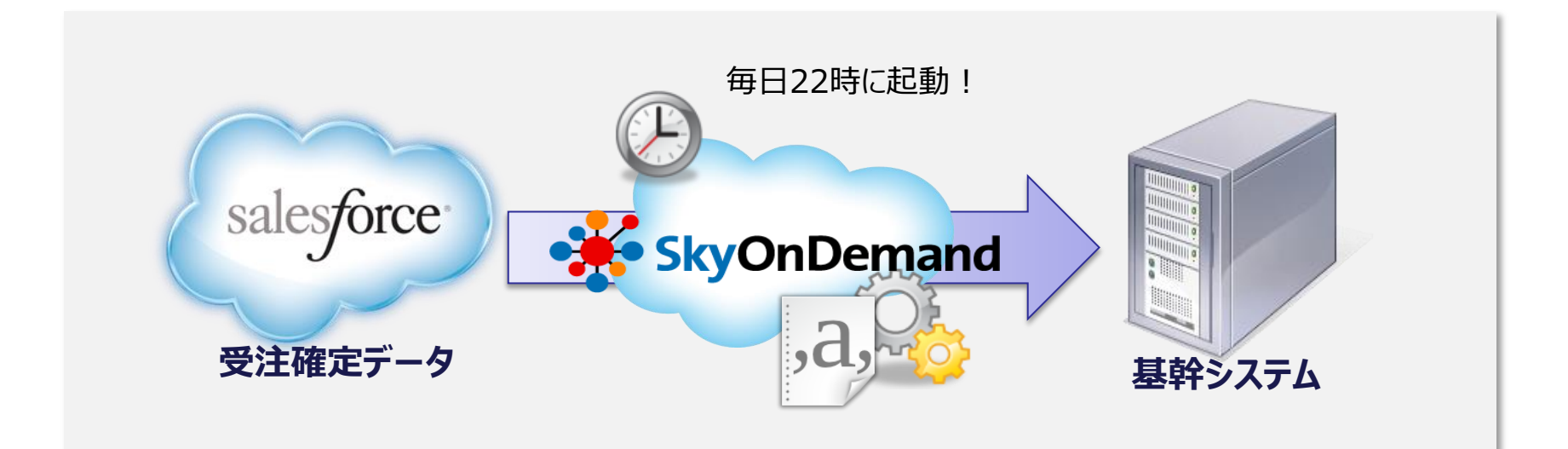

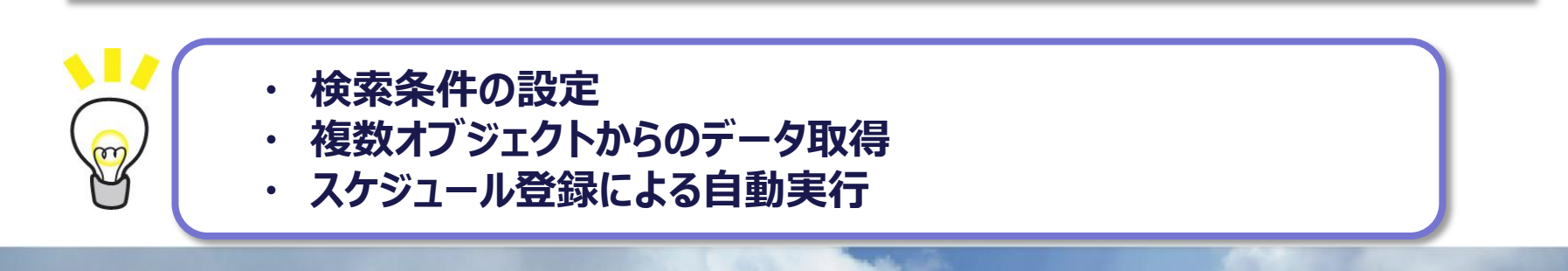

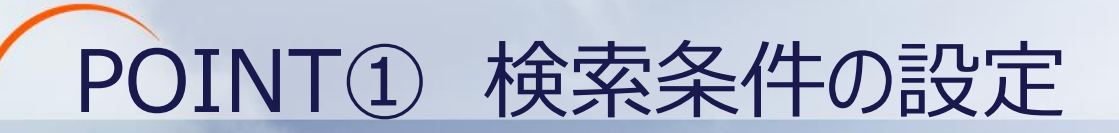

salesforce

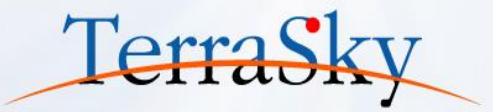

## 複数商談の中から、本日受注した商談データのみをCSV出力する。

#### Salesforceの商談データ ★「完了予定日」=本日日付 ★「フェーズ」=受注

| 取引先名 ↑               | 商談名           | 金額       | 完了予定日      | フェーズ         |
|----------------------|---------------|----------|------------|--------------|
| <u>株式会社Office365</u> | 北海道オフィス移転     | ¥305,000 | 2014/10/31 | 提案中(ランクB)    |
| 株式会社テラスカイ            | 東京オフィス移転      | ¥250,000 | 2014/07/15 | 受注           |
| 日本クラウド株式会社           | 東京支店デスク追加     | ¥32,000  | 2014/09/30 | 提案中(ランクA)    |
| 鈴木商事株式会社             | 鈴木商事-本社リニューアル | ¥527,000 | 2014/07/31 | <u>⊐≷୬</u> ト |

# POINT② 複数オブジェクトからデータを取得 TerraSky

## 商談オブジェクトの項目だけではなく、 取引先オブジェクトの項目もあわせて取得する。

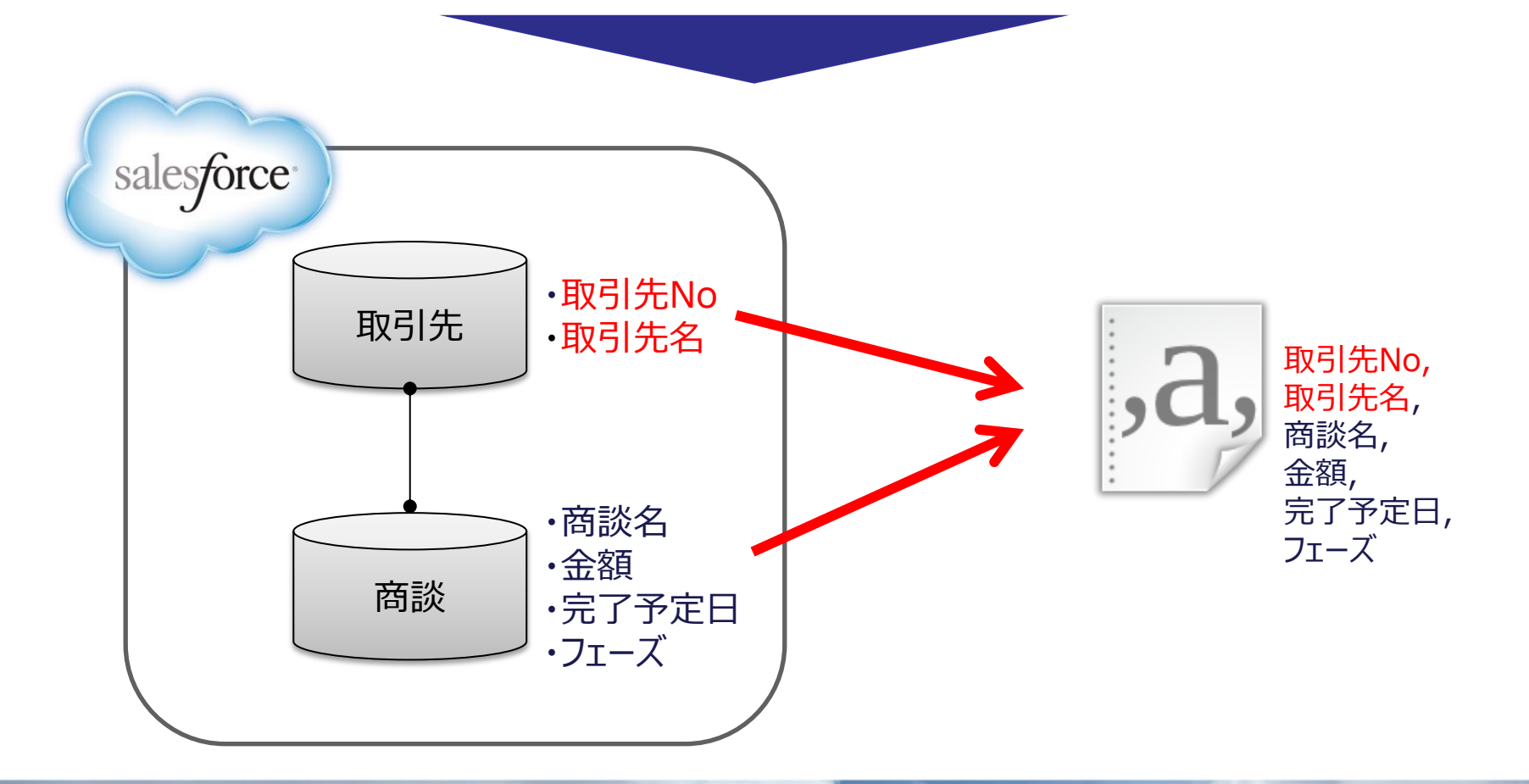

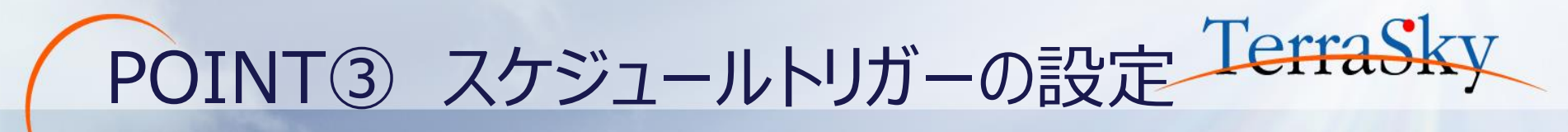

## 毎日、業務終了後の22時にデータを抽出する。

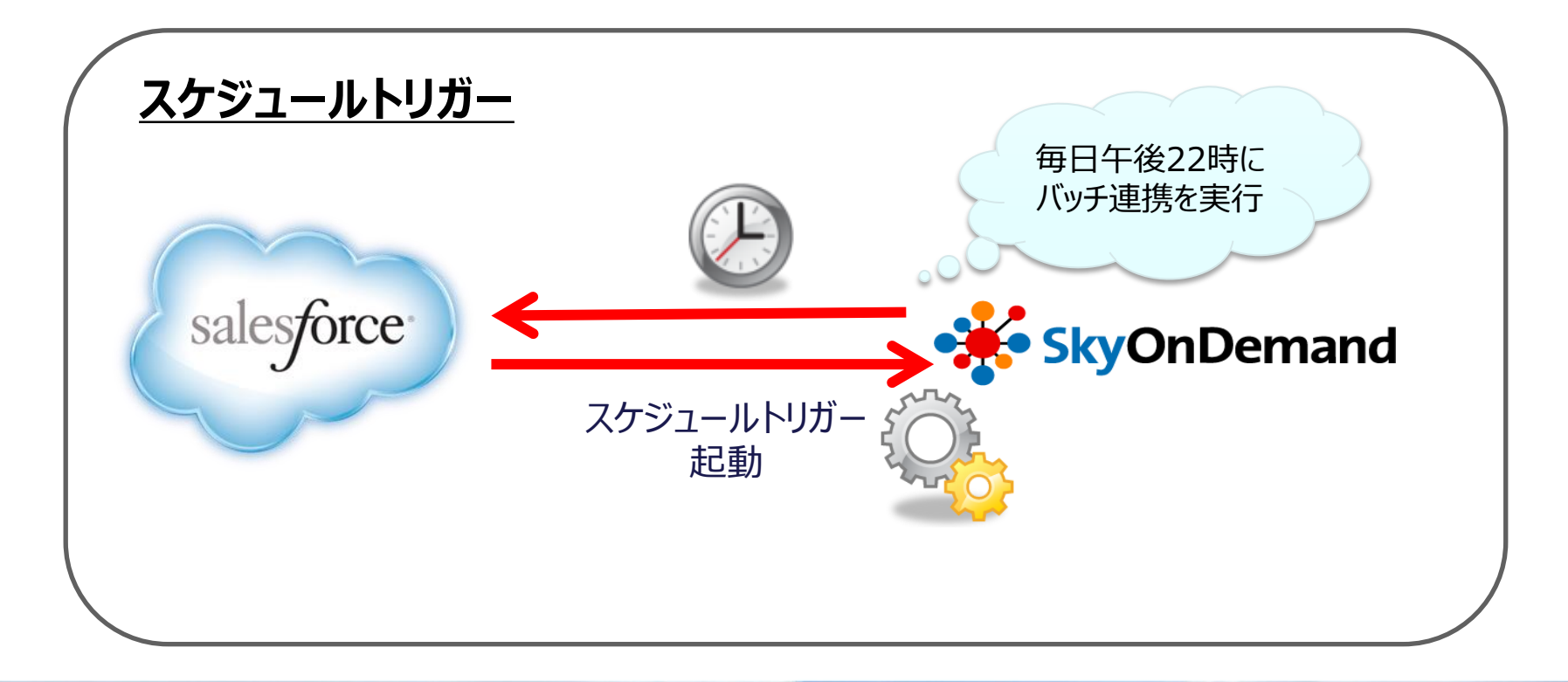

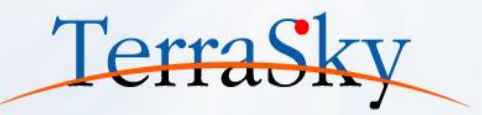

# 作ってみよう!

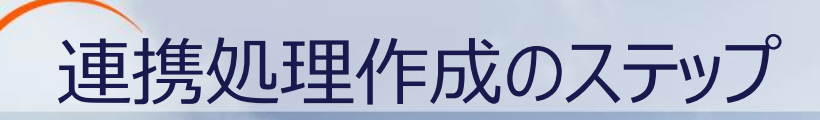

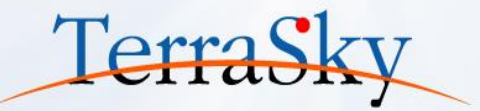

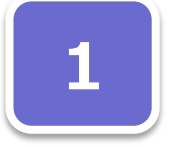

#### グローバルリソースの設定 ・連携対象のセールスフォースの接続設定を行います。

※設定方法は第2回オンラインセミナー資料をご覧ください。

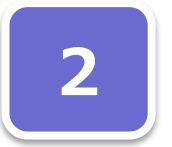

#### スクリフ<sup>°</sup>ト作成 ・セールスフォースからの読み取り設定 ・CSVへの出力設定を行います。

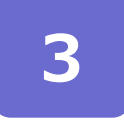

#### トリガー設定 ・スケジュールトリガーの設定を行います。 ※設定方法の詳細は第2回オンラインセミナー資料をご覧ください。

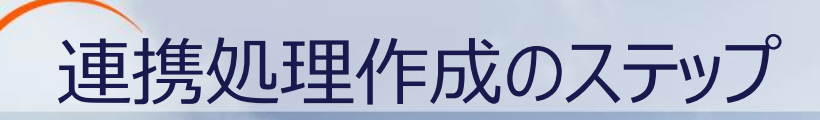

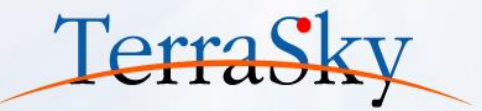

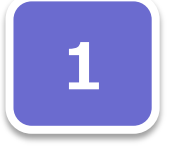

# グローバルリソースの設定

・連携対象のセールスフォースの接続設定を行います。 ※設定方法は第2回オンラインセミナー資料をご覧ください。

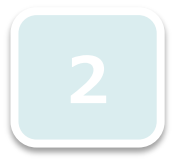

**スクリフ<sup>°</sup>ト作成** ・セールスフォースからの読み取り設定 ・CSVへの出力設定を行います。

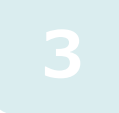

#### **トリガー設定** ・スケジュールトリガーの設定を行います。 ※設定方法の詳細は第2回オンラインセミナー資料をご覧ください。

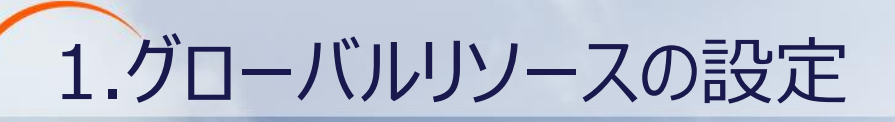

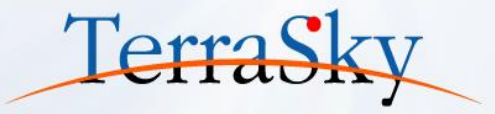

#### 新しいグルーバルリソースの追加>リソースの種類の選択:「クラウド」>SalesforceAPIを選択し、 接続先SalesforceのID/PWを登録

※既に登録済みの場合は必要ありません。設定の詳細は、第2回オンラインセミナー資料P15.16をご確認ください。

| 🤛 新しいグロ        | コーバルリソース      | の追加      |                  |                   | × |         |                                                                   |             |        |
|----------------|---------------|----------|------------------|-------------------|---|---------|-------------------------------------------------------------------|-------------|--------|
| 接続の設定<br>リソースへ | の接続に必要な       | 青報を入     | カします。            |                   |   |         |                                                                   |             |        |
| 接続名            | Salesforce接   | 売設定 A    | PI 29.0          |                   |   |         |                                                                   |             |        |
| 種別             | デフォルト         |          |                  |                   | • |         |                                                                   |             |        |
| 接続タイプ          | Salesforce(Sa | lesforce | ■接続設定 API 29.0   | D)                |   |         |                                                                   |             |        |
| 接続リトラ          | イ設定           | 接続リ      | トライ詳細設定          | セキュリティ            |   |         |                                                                   |             |        |
| 必須設定           | オプション         | 設定       | PROXY設定          | SOAPヘッダー影         | 定 |         |                                                                   | グローノ        | ベルリソース |
|                |               |          |                  |                   |   |         |                                                                   |             | おり、ス   |
| ユーザID          |               | _        | . 8              | )gmail.co.jp      |   |         |                                                                   |             | C/03 . |
| パスワー           | ۲             | l        | •••              |                   |   | 〕 法结于   | 7.5                                                               | ×           |        |
| ログイン           | 先             |          | login.salesforce | e.com 🔻           |   | 1300037 | 接続に成功しました。                                                        |             |        |
| cci/庙田         |               |          | 備田する             |                   |   |         | 組織(ID)                                                            |             |        |
| SSEIGH         |               |          | 6.6.021          | · .               |   |         | ユーザ(ID)                                                           |             |        |
| ログイン           | URL           |          | https://login.sa | alesforce.com/ser |   |         | SOAPエンドポイントアドレス                                                   |             |        |
| 9767           | ウト (秒)        |          | 600              |                   |   | V       | https://ap.salesforce.com/services/Soap<br>u/29.0/00D10000000acDz | /           |        |
| Connect        | ionタイムアウト     | (秒)      | 5                |                   |   |         | セッションID<br>00D10000000acDz!<br>400400Mb/Szc4RJ2:vS1-NERb7! CKTaO  | NC-0 0mE    |        |
| 洋香/唐味:         |               |          | 国績大ス             |                   |   |         | zrXIOLA2UaVKOFjE06zQ9l4iBeNUvVFGT0<br>pKN8hAo5sfg                 | 6x8XY3Og9jT |        |
|                |               | ++7      | 1THH A 27        | •                 |   |         |                                                                   | 了解          |        |
| OAut           | nを使用して接触      | ଲଟବ      |                  | 接続テスト             |   |         |                                                                   |             |        |

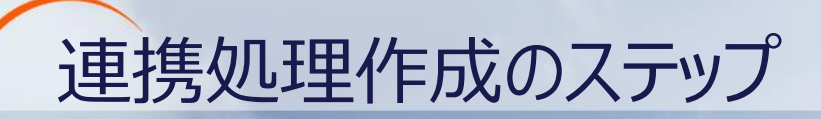

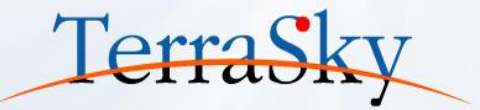

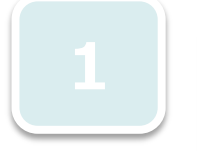

#### **グローバルリソースの設定** ・連携対象のセールスフォースの接続設定を行います。 ※設定方法は第2回オンラインセミナー資料をご覧くだる

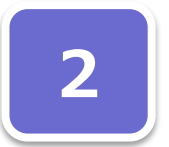

スクリプト作成 ・セールスフォースからの読み取り設定 ・CSVへの出力設定を行います。

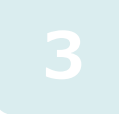

#### **トリガー設定** ・スケジュールトリガーの設定を行います。 ※設定方法の詳細は第2回オンラインセミナー資料をご覧ください。

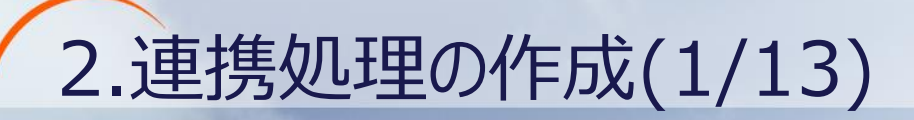

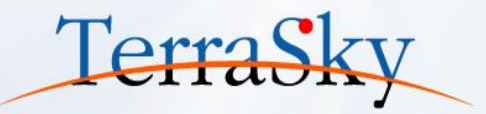

#### ①新しいプロジェクトとスクリプトを立ち上げます。

画面上にデザイナ画面が表示されます。

※プロジェクトとスクリプトの作成方法は、第2回オンラインセミナーの資料P18をご確認ください。

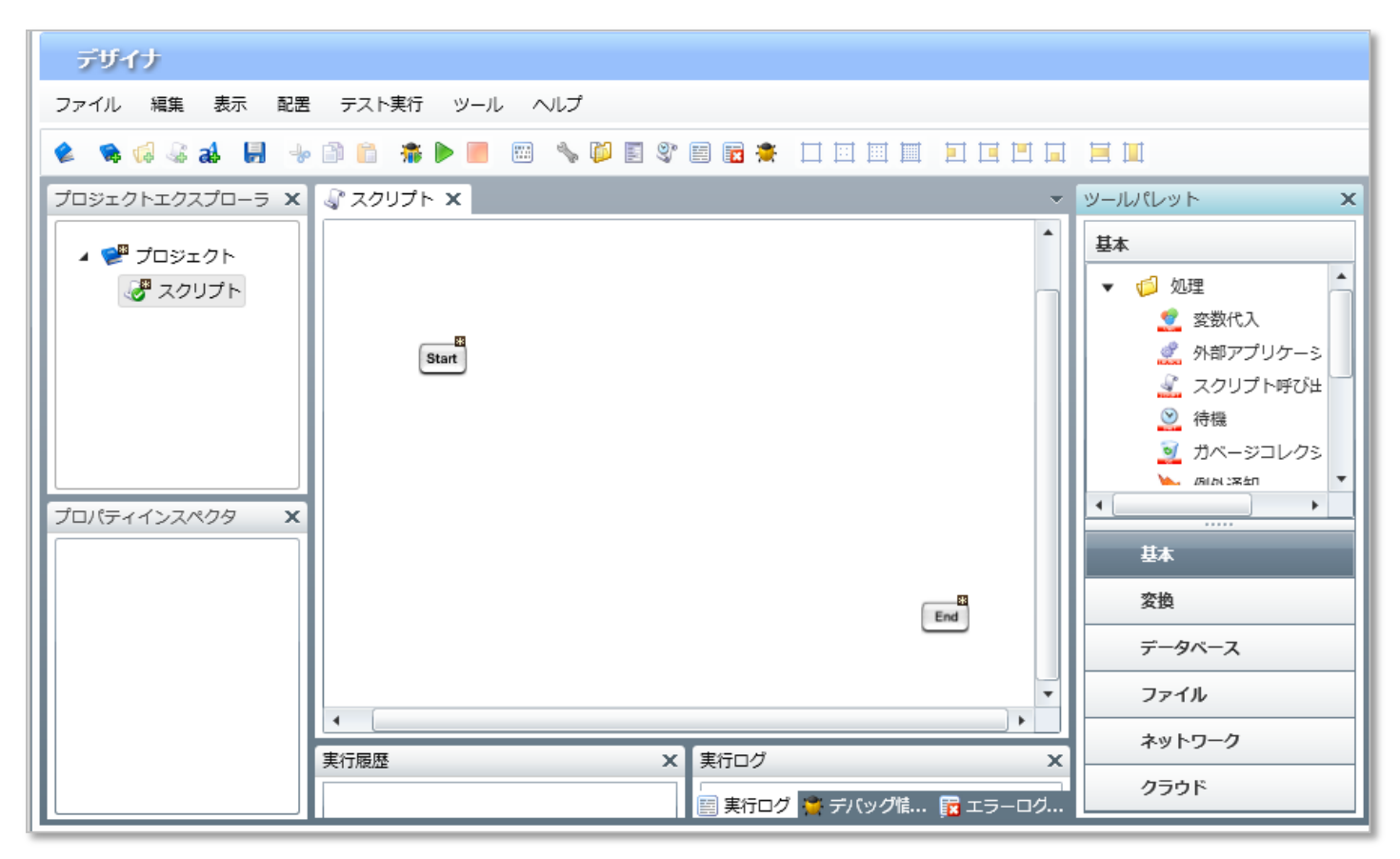

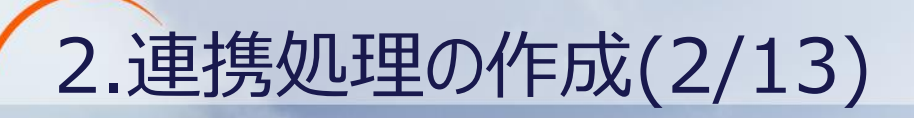

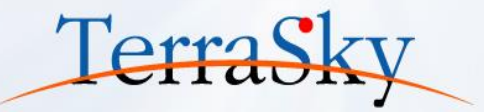

**ツールパレット> クラウド> Salesforce> データ読み取り(子→親リレーション)処理**アイコンを キャンバスにドラッグ&ドロップします。

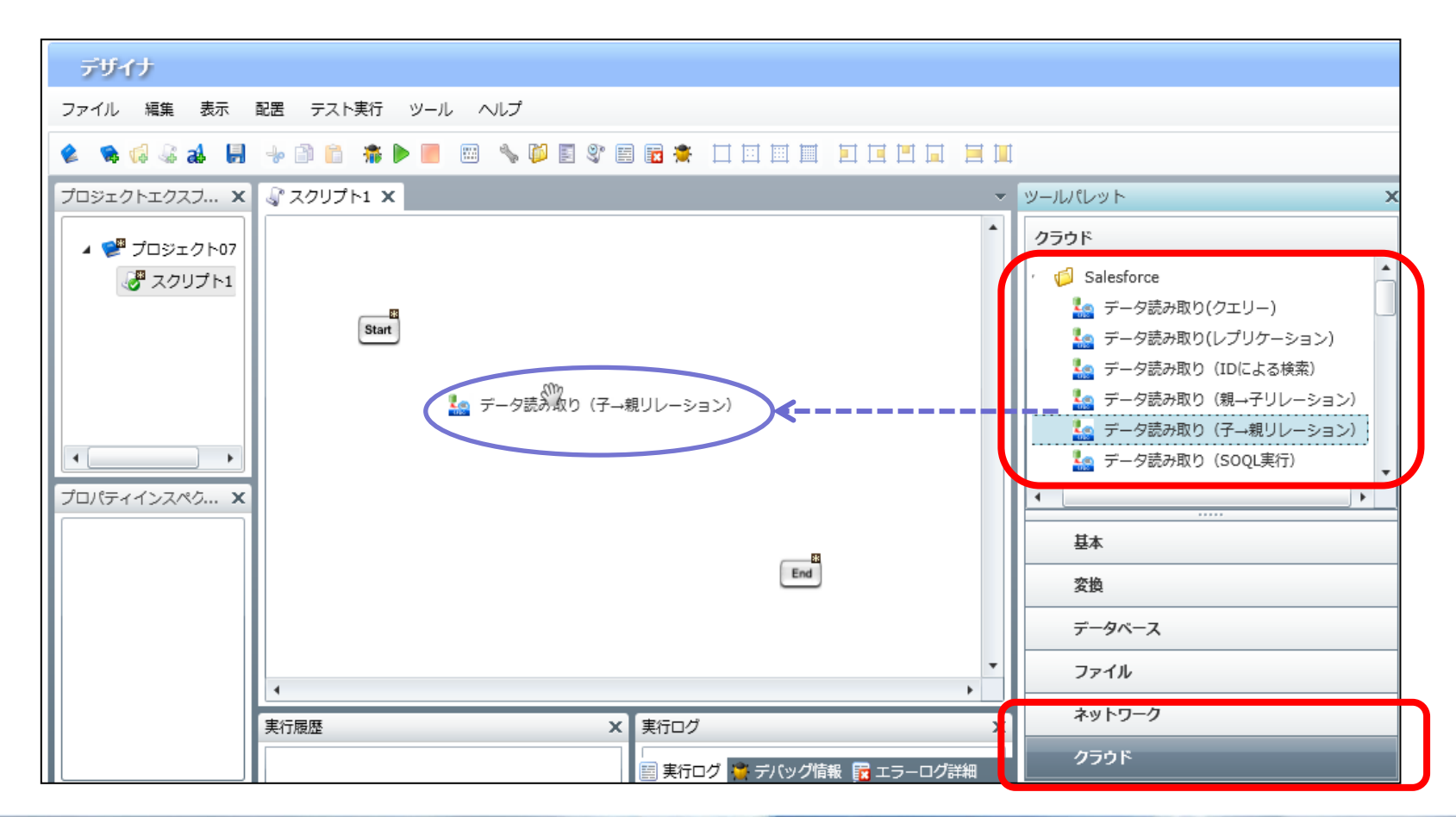

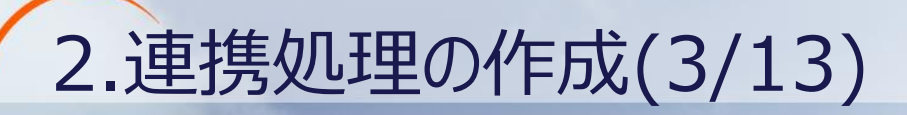

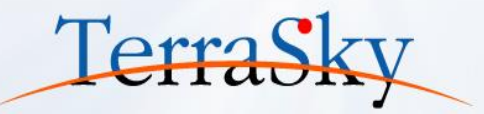

新規データの読み取りの設定画面が開きます。

・【接続先】グローバルリソースで設定をした接続先を選択

・【テーブル名】連携対象のオブジェクトとして、「Opportunity(商談)」を選択

・スキーマの作成で、接続対象の項目を選択します。

|                                                                    |            | テーノル情報 Opportu | nity ( 間談 )        |          |                    |                      |              |                |
|--------------------------------------------------------------------|------------|----------------|--------------------|----------|--------------------|----------------------|--------------|----------------|
| ▶ 新規データ読み取り(子→親リレーション)処理                                           |            | 追加(INSERT):可能  | 更新(UPDATE):        | 可能       | 削除                 | DELETE):             | 可能           | レプリク           |
| データ読み取り(子→親リレーション)処理                                               |            | 未選択 🗞          |                    |          |                    |                      |              |                |
| 新規データ読み取り(子→親リレーション)処理                                             |            | フェーズ           |                    |          | •                  |                      | •            | •              |
| 名前                                                                 |            | ラベル            | API                | 型        | <mark>外部I</mark> [ | 追加可                  | 更新可          | Null許          |
| 必須設定         オプション設定         ファイル出力設定         データ処理方式         コメント | Ν          |                |                    |          |                    |                      |              |                |
| 接続先 Salesforce接続設定 API 29.0(Seminarデモ マ                            |            |                |                    |          |                    |                      |              |                |
| テーブル名 Opportunity (商談) 🔹                                           | $ \rangle$ |                |                    |          |                    |                      |              |                |
| スキーマ定義                                                             |            | 連携対象 項 E       |                    |          |                    |                      |              |                |
| ラベル API 型 関数                                                       |            |                | ↓選択済みへ             |          | ₹選択へ               |                      |              |                |
|                                                                    | V          | 選択済み           |                    |          |                    |                      |              |                |
|                                                                    |            | ラベル            | API                | 型        | 外部I 道              | 動で 更新                | F Null       |                |
|                                                                    |            | 取引先.取引先No      | Account.Account_nu | string   | $\checkmark$       |                      |              |                |
|                                                                    |            | 取引先.取引先名       | Account.Name       | string   |                    | <ul> <li></li> </ul> |              |                |
|                                                                    |            | 商談名            | Name               | string   |                    |                      | 1            | L <sup>A</sup> |
| スキーマの作成                                                            |            | 金額             | Amount             | curren   |                    |                      | $\checkmark$ |                |
| SOQL (快糸余件)                                                        |            | 完了予定日          | CloseDate          | date     |                    |                      | 1            |                |
|                                                                    |            | 77-7           | StageName          | nieklist |                    |                      |              |                |
|                                                                    |            |                | .statiename        | DICKUSI  |                    | v                    |              | •              |

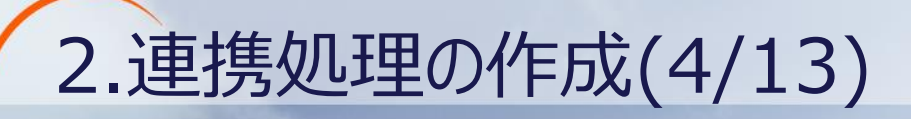

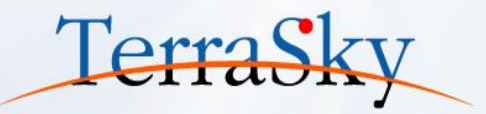

「SOQL(検索条件)」を設定します。

| データ読み取り(子→親リレーション)処理のプロパティ                                       |          |       |        |         |          |  |       |     |   |  |  |
|------------------------------------------------------------------|----------|-------|--------|---------|----------|--|-------|-----|---|--|--|
| <b>データ読み取り(子→親リレーション)処理</b><br>データ読み取り(子→親リレーション)処理のプロパティを設定します。 |          |       |        |         |          |  |       |     |   |  |  |
| 名前 受注確定データ読取                                                     |          |       |        |         |          |  |       |     |   |  |  |
| 必須設定 オプション設定 ファイル出力設定 データ処理方式 コメント                               |          |       |        |         |          |  |       |     | ۲ |  |  |
|                                                                  | ラベル      |       | API    |         | 型        |  | 関数    |     |   |  |  |
|                                                                  | 取引先.取引先N |       |        | t.Accoi | string   |  |       | -   |   |  |  |
|                                                                  | 取引先      | .取引先名 | Accoun | t.Name  | string   |  |       |     |   |  |  |
|                                                                  | 商談名      |       | Name   |         | string   |  |       | _   |   |  |  |
|                                                                  | 金額       |       | Amoun  | t       | currency |  |       | •   |   |  |  |
|                                                                  |          | ***   |        |         |          |  | スキーマの | 作成  |   |  |  |
| S                                                                | OQL (78  | 東窯染件) |        |         |          |  |       |     |   |  |  |
|                                                                  |          |       |        |         |          |  |       |     |   |  |  |
|                                                                  |          |       |        |         |          |  |       |     |   |  |  |
|                                                                  |          |       |        |         |          |  | SOQLの | 作成  |   |  |  |
|                                                                  |          |       |        |         |          |  | 抽出ラ   | -7F | • |  |  |
|                                                                  |          |       |        |         |          |  | 完了    | 取消  | U |  |  |

| rーノル情報 Opportu             | nity(間談)       |           |              |              |              |     |
|----------------------------|----------------|-----------|--------------|--------------|--------------|-----|
| 追加(INSERT): 可能             | 更新(UPDATE): 可能 | 削除([      | DELETE): 7   | 可能           | レプリケ         | ーショ |
| 条件項目の選択                    |                |           |              |              |              |     |
| ラベル                        | API            | 型         | 追加可能         | 更新可能         | Null許可       |     |
| 次のステップ                     | NextStep       | string    | $\checkmark$ | $\checkmark$ | $\checkmark$ | •   |
| Order Number               | OrderNumberc   | string    | $\checkmark$ | $\checkmark$ | $\checkmark$ |     |
| 所有者 ID                     | OwnerId        | reference | $\checkmark$ | $\checkmark$ |              |     |
| Price Book ID Pricebook2Id |                | reference | $\checkmark$ | $\checkmark$ | $\checkmark$ |     |
| 確度(%)                      | Probability    | percent   | $\checkmark$ | $\checkmark$ | $\checkmark$ |     |
| フェーズ                       | StageName      | picklist  | $\checkmark$ | $\checkmark$ |              |     |
| Evotom Modetamo            | SustamMadatama | datatima  |              |              |              | •   |
|                            | ↓検索条件を指定       | ↑検索条件     | から削除         |              |              |     |
| 検索条件の指定                    |                |           |              |              |              |     |
| ラベル                        | API            | 型         | 演算子          | 値            | AND / O      | R   |
| 完了予定日                      | CloseDate      | date      | = •          | TODAY        | AND          | •   |
| フェーズ                       | StageName      | picklist  |              | 受注           |              | -   |

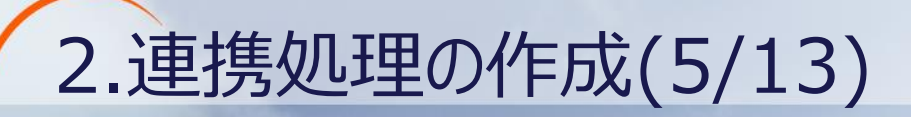

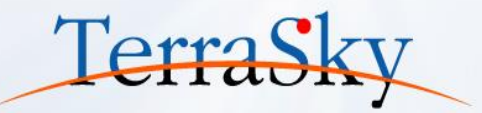

Salesforceデータの読み取りは完了です。

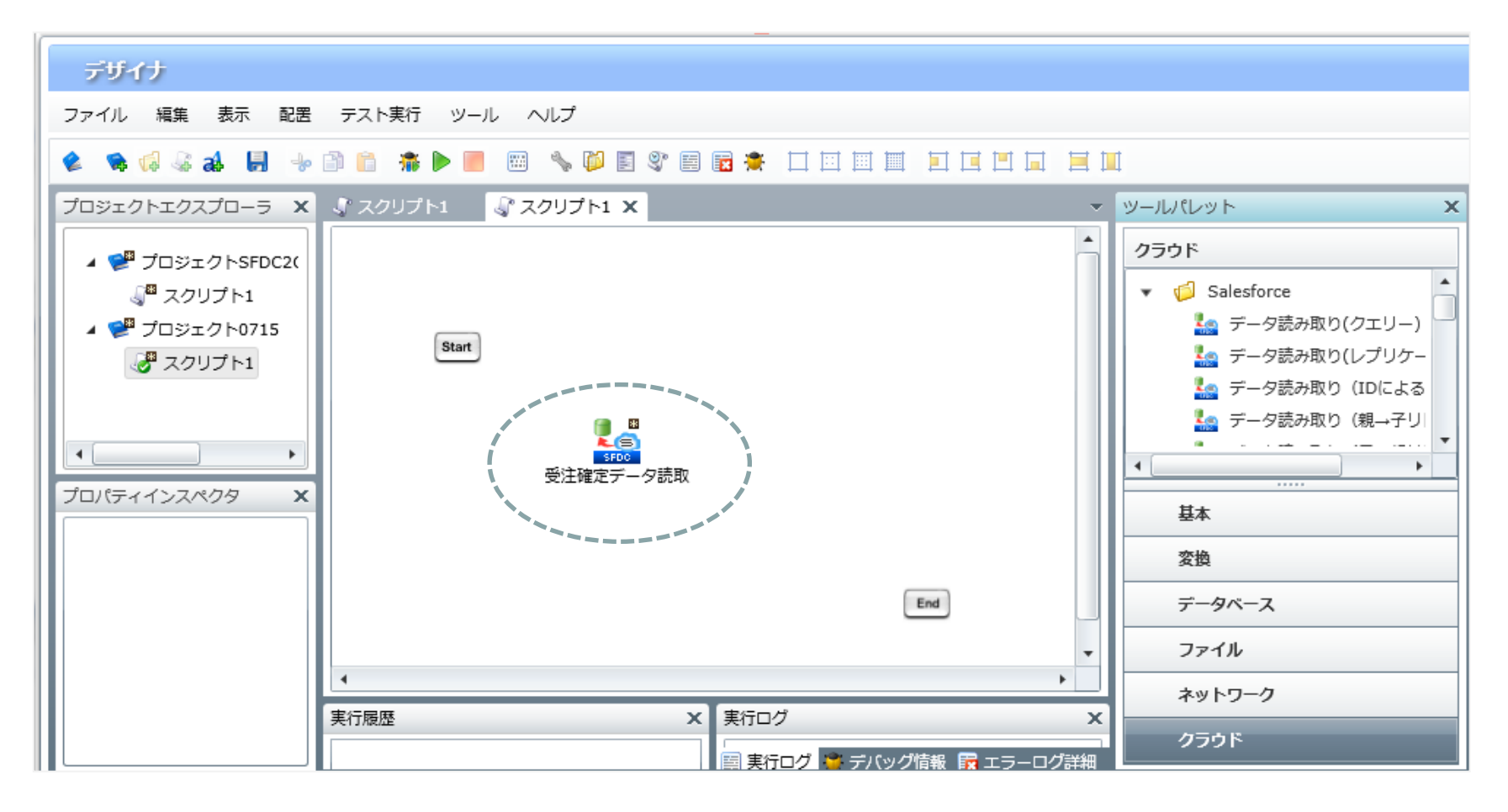

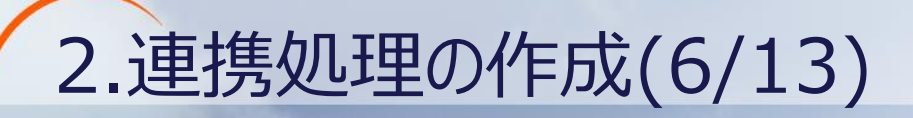

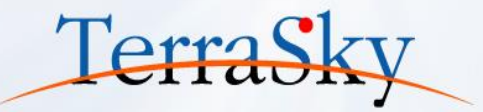

#### **抽出した売上確定データをCSV出力** ツールパレット>ファイル>CSVファイルのき込み

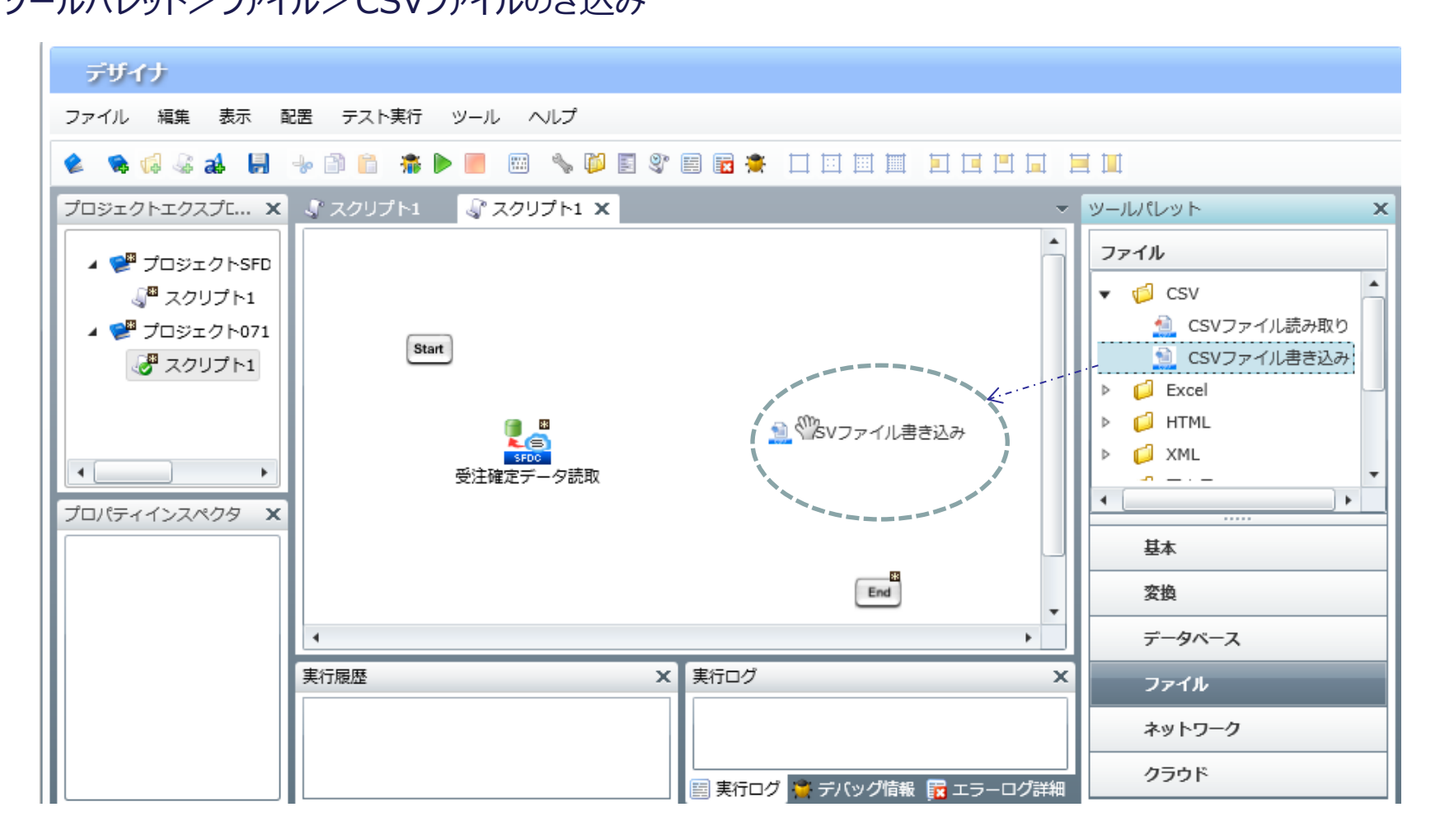

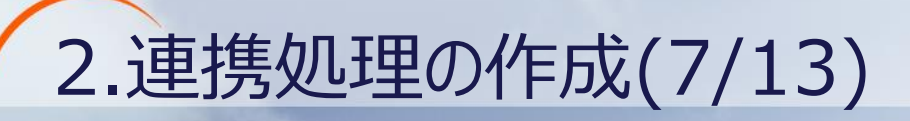

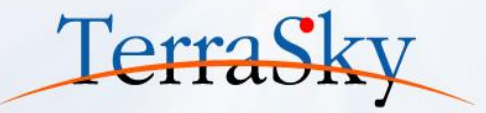

CSVファイル書き込みウィンドウが表示されます。ファイルの格納場所、ファイル名を指定します。

|   | <ul> <li>新規CSVファイル書き込み処理</li> <li>CSVファイル書き込み処理</li> <li>新規CSVファイル書き込み処理</li> </ul>                                                                     | ×<br>②出力したファイルの格納場所を<br>「/data/webdav/Seminor」と指定します。<br>③ファイル名を「New_order.csv」と指定します。                      |
|---|----------------------------------------------------------------------------------------------------|----------------------------------------------------------------------------------------------------|
| 1 | 名前     csv_write       入力データ     (入力データなし)       必須設定     書き込み設定     トランザクション                                                                           | 2<br>ファイルを思く<br>ファイルの場所 /data/webdav/Seminor ・ 図 は                                                          |
|   | ファイル     参照       プレビュー       デリミタモード ・ 一覧から選択 ・ 直接入力 ・ 文字コード入       デリミタ文字 半角カンマ ・       列一覧       列名     クォーテーション       上へ       下へ       追加       削除 | 名前<br>▲a<br>▲a<br>▲a<br>Account.csv<br>● Order_header.csv<br>マアイル名<br>ファイルの種類<br>キャラクタセット UTF-8<br>▼<br>取消し |

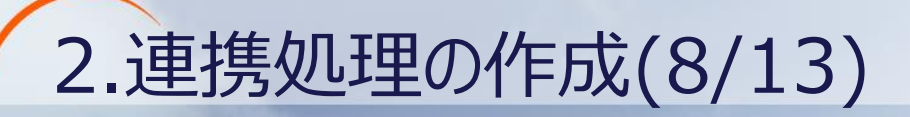

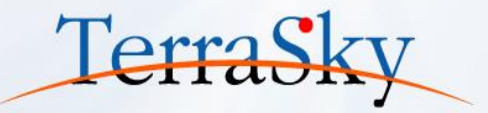

CSVファイルの列名を指定します。「ファイルの一行目からファイルの列名を読み取り」リンクを押下し、「/data/webdav/Seminor/Order\_header.csv」を選択します。

| ▶ 新規CSVファイル書き込み処理                          | -  | ファ・        | イルを開く      |                  |                                       | x   |
|--------------------------------------------|----|------------|------------|------------------|---------------------------------------|-----|
| CSVファイル書き込み処理                              | 7: | ァイル        | •          | 6                |                                       |     |
| 新規CSVファイル書き込み処理                            |    | 3          | 名前         |                  | 取引先No,取引先名,商談名,金額,完了予定日,フ             | エーズ |
| 名前 csv_write                               |    | A          | а          |                  |                                       |     |
| 入力データ (入力データなし)                            |    | <i>i</i> . | DAV        |                  |                                       |     |
| 必須設定 書き込み設定 トランザクション コメント                  |    |            | ccount.csv | ,                |                                       |     |
|                                            |    |            | Order_head | er.csv           |                                       |     |
| ファイル /data/webdav/Seminor/New_order.csv 参照 |    |            |            |                  |                                       |     |
| プレビュー                                      |    |            |            |                  |                                       |     |
| デリミタモード 💿 一覧から選択 🔘 直接入力 🔘 文字コード入力          |    |            |            |                  |                                       |     |
| デリミタ文字 (半角カンマ マ                            |    |            |            |                  | 表示キャラクタセット UTF-8                      | •   |
| 列一覧                                        | 7  | アイノ        | 侶          | Order_header.csv |                                       |     |
| 列名 クォーテーション 上へ                             | 7  | アイノ        | しの種類       | すべてのファイル         | • • • • • • • • • • • • • • • • • • • |     |
| <u> </u>                                   | *  | ヤラク        | フタセット      | UTF-8            |                                       | URU |
| 道加                                         |    |            |            |                  |                                       |     |
| 削除                                         |    | ••         | ) + ~      |                  |                                       |     |
|                                            |    | T          | )<br>あり    | かしの別名のみのし        | SVノバイルを用息9ることで、                       |     |
|                                            |    |            | 例⁻         | 「見を日期設正9る        | ことかじさまり。列か多い場                         |     |
| ファイルの一行目から列名を読み取り                          |    |            | ٦、         | 列一頁で日動設入         | ミ9ることでお勧めしま9。                         |     |
|                                            |    |            |            |                  |                                       | J   |

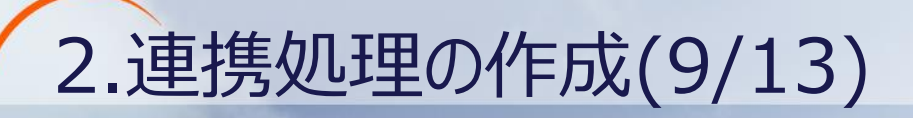

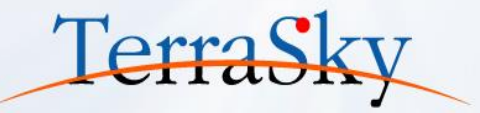

列名が指定されたことを確認します。

「書き込み設定」タブに移動し、「1行目に列名を挿入」チェックボックスにチェックを入れます。

| <b>CSVファイル書き込み処理</b><br>新規CSVファイル書き込み処理                                                                                                    | <b>CSVファイル書き込み処理</b><br>新規CSVファイル書き込み処理                                                                                                    |
|----------------------------------------------------------------------------------------------------|----------------------------------------------------------------------------------------------------|
| 名前       csv_write         入力データ       (入力データなし)         必須設定       書き込み設定         トランザクション       コメント         ファイル       /data/webdav/Seminor/New_ord         プレビュー       プレビュー         デリミタモード       ・         ・       ・ | 名前     csv_write       入力データ     (入力データなし)       必須設定     書き込み設定       トランザクション     コメント       エンコード     UTF-8       改行コード     AUTO       マ |
| デリミタ文字     半角カンマ       利     野       列名     クォーテーション       取引先名     一       取引先名     」       商談名     」       単院の更新                                                                                                    | <ul> <li>▲ 山北書き込み</li> <li>✓ 1行目に列名を挿入</li> <li>□ ファイルが存在する場合は列名を挿入しない</li> </ul>                                                           |

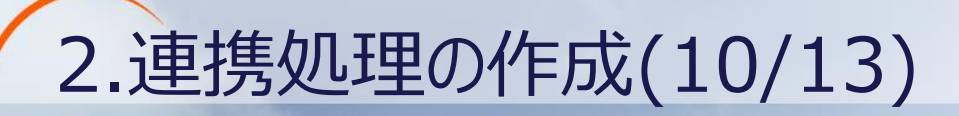

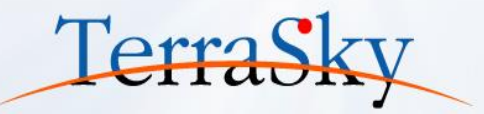

CSVファイルの書き込みは完了です。

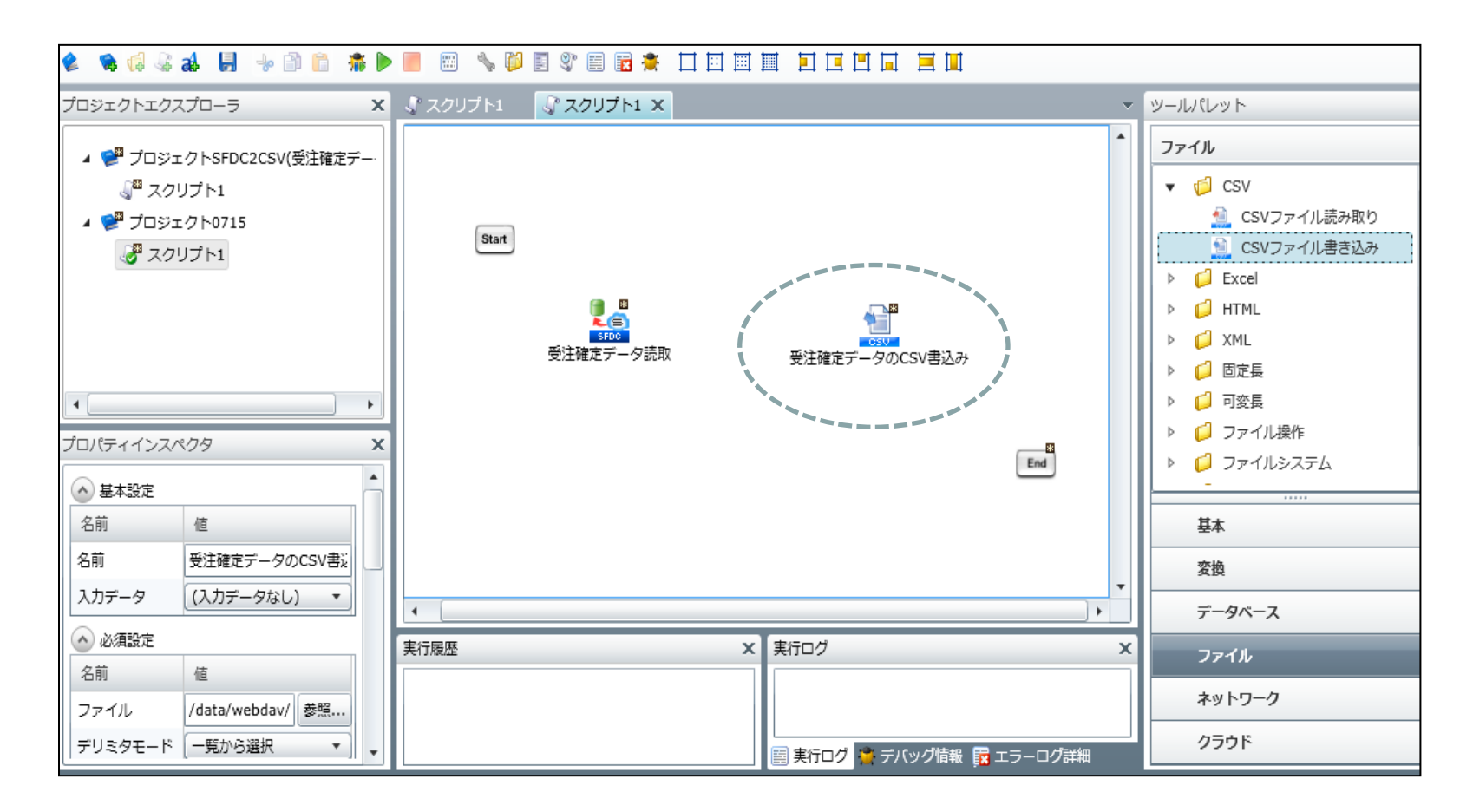

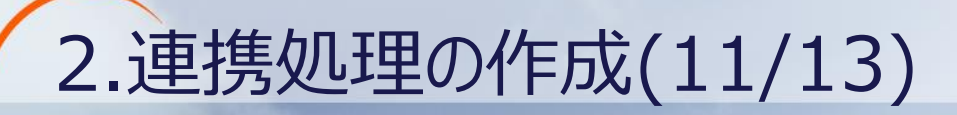

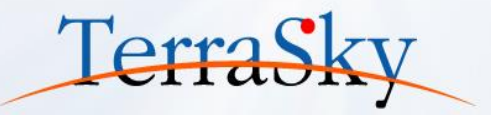

#### ④マッピングの設定

Salesforceの「データ読み取り」アイコンから「CSV書き込み」アイコンへ、ドラッグ&ドロップすると、フローを引く画面が表示されます。

今回は、「プロセスフローとデータフローを引く」を選択し、「マッピングを追加する」にチェックを入れます。

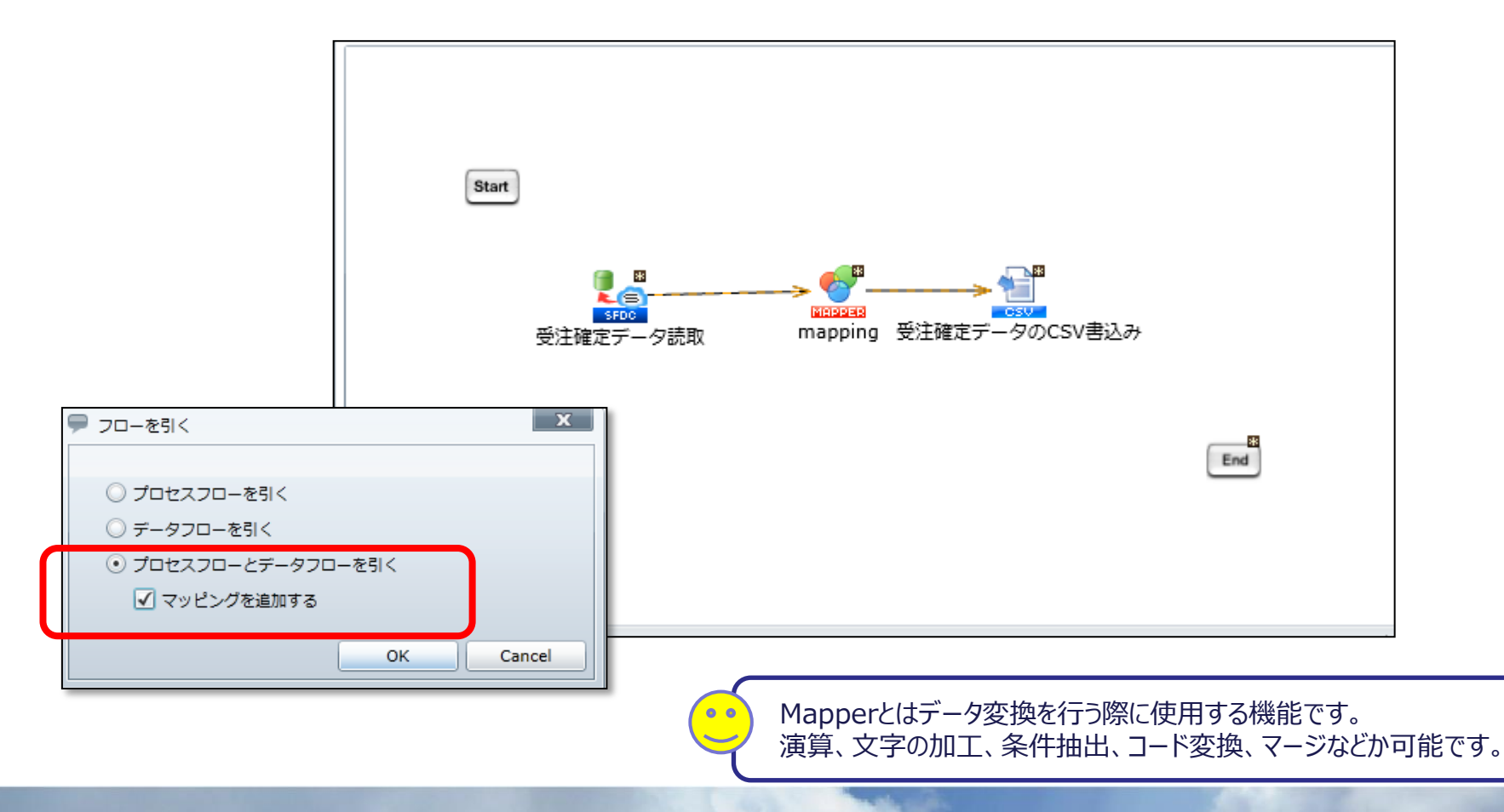

# 2.連携処理の作成(12/13)

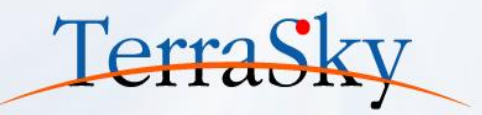

#### ④マッピングの設定

MapperアイコンをダブルクリックしてMapperエディタを開きます。 入力データの項目から、出力データの項目へ、標準で上から順番に線が引かれています。 線を引き直す場合は、「DELETE」ボタンもしくは右クリックで線の削除が可能です。

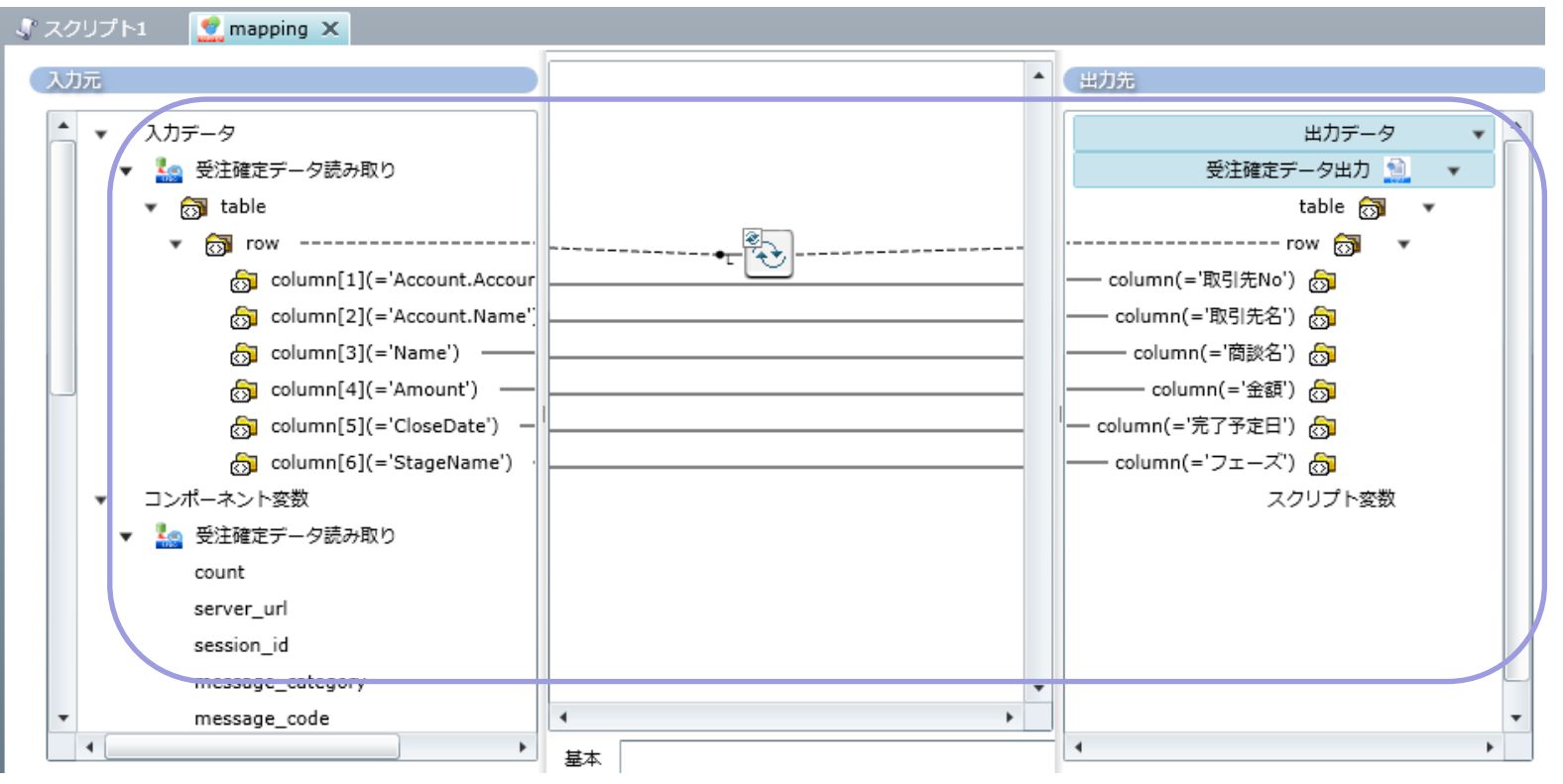

今回はデータ加工は行わず、項目間のマッピングのみを行います。

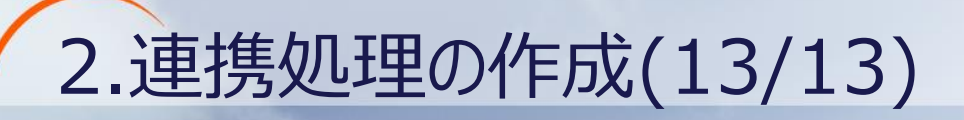

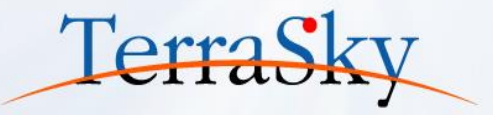

#### ⑤仕上げ

「Start」→「データ読み取り」→「mapping」→「CSV書き込み」の順でプロセスフローを引きます。 これでスクリプトは完成です。

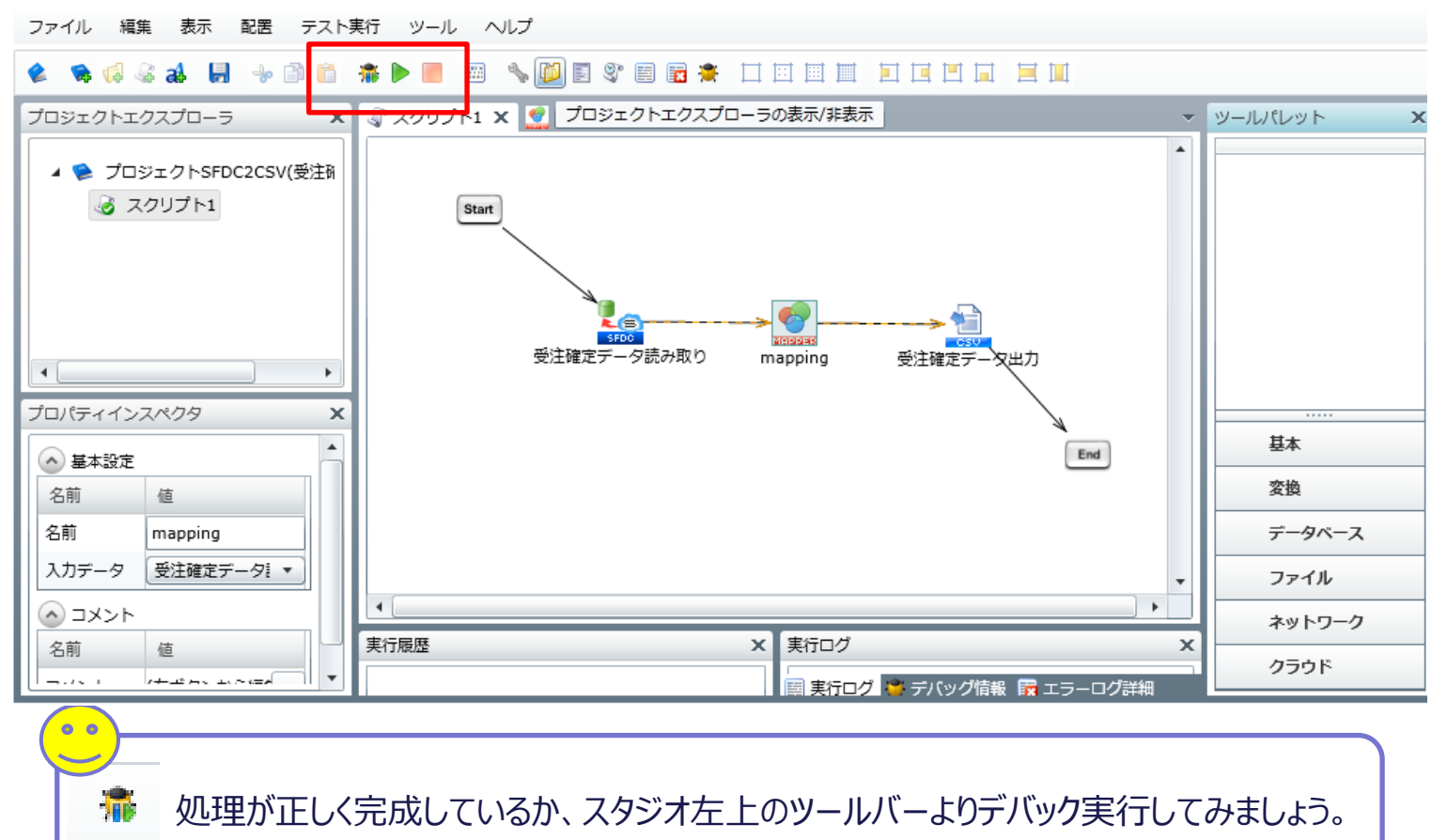

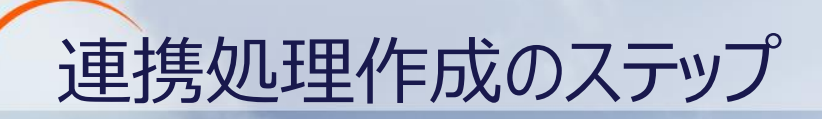

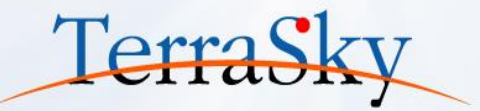

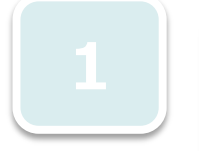

#### グローバルリソースの設定 ・連携対象のセールスフォースの接続設定を行

※設定方法は第2回オンラインセミナー資料をご覧ください。

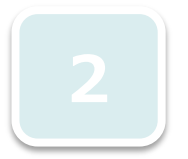

**スクリフ<sup>°</sup>ト作成** ・セールスフォースからの読み取り設定 ・CSVへの出力設定を行います。

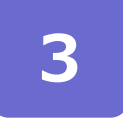

トリガー設定 ・スケジュールトリガーの設定を行います。 ※設定方法の詳細は第2回オンラインセミナー資料をご覧ください。

3.トリガー設定(1/4)

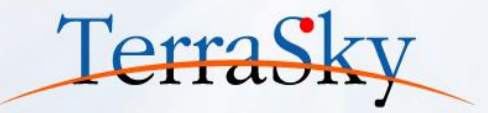

#### ①サービス登録

作成したスクリプトを自動で起動する設定を行うには、サービス登録とトリガー設定が必要になります。 サービス登録は、ファイル>プロジェクトをサービスとして登録を選択します。

| デザイナ                                               |                                                |                                                                                                    |                                                    |                                       |
|----------------------------------------------------|------------------------------------------------|----------------------------------------------------------------------------------------------------|----------------------------------------------------|---------------------------------------|
| ファイル 編集 表示 配罟 テスト実行 ツール ヘルプ 新規作成     新規作成     「「」」 | ➡ サービスの登録                                      | x                                                                                                    |                                                    |                                       |
| プロジェクトを開く       プロジェクトを保存       プロジェクト名の変更         | <b>サービス登録</b><br>プロジェクトをサービスとして登録します。          | ×                                                                                                    | ◎ サードスの登録                                          | x                                     |
| ノロシェクトを閉しる<br>プロジェクトをサービスとして登録<br>エディタを閉じる         | サービス名 suzuki_demo@SFDC2CSV(受注確定データ             | 7)                                                                                                    |                                                    | ~~~~~~~~~~~~~~~~~~~~~~~~~~~~~~~~~~~~~ |
| すべてのエディタを閉じる       プロパティ       終了       取引先C       | ④ サービス内容の比較<br>次のページでプロジェクトと登録サービスの内容を比較<br>す。 | <ul> <li>サービスの登録</li> <li>サービス内容の比較</li> <li>登録元プロジェクトと登録先サービス</li> <li>登録元プロジェクト</li> <li>スクリプトー覧</li> <li>スクリプト</li> </ul> | 登録名: suzuki_demo@SFDC2<br>スの<br>登録先サービス<br>スクリプトー覧 | ICSV(受注確定データ)<br>了解                   |
| 実行履歴                                               | < 戻る 次へ > 完了                                   | スクリプト詳細<br>スクリプト名 スクリプト<br>パージョン 1<br>更新日時 2014/06/13 15<br><戻る 次/                                                           | スクリプト詳細<br>スクリプト名<br>バージョン<br>5:2 更新日時             |                                       |

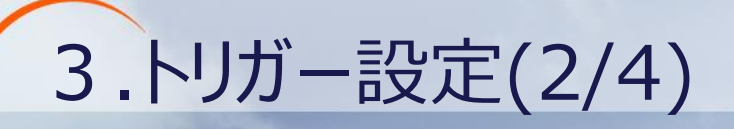

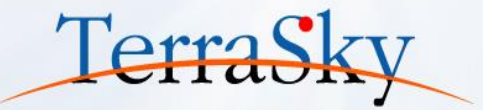

# ②トリガーの設定 登録したサービスを「スケジュールトリガー」に設定します。 WebStudioのメニューバーより、マイトリガー>新しいスケジュールトリガーを作成する を選択します。

| SkyOnDemand<br>suzuki_demo 😵                                                                                                    | Л            | マラン情報     ログ     ログ | <b>3</b><br>アウト | <b>ア</b> ザイナ | <b>ジ</b><br>マイプロジェイ | 2. | <b>(</b> )<br>マイトリガ | _   | र्ग वर्ष | ,   |
|----------------------------------------------------------------------------------------------------|--------------|----------------------------------------------------------------------------------------------------|-----------------|--------------|---------------------|----|---------------------|-----|----------|-----|
| マイトリガー                                                                                                    |              |                                                                                                    |                 |              |                     |    |                     |     |          |     |
| ファイル 編集 表示 ツール                                                                                                    |              |                                                                                                    |                 |              |                     |    |                     |     |          |     |
| ファイルの場所 マイトリガー                                                                                                    |              |                                                                                                    |                 |              |                     |    |                     |     | •        | 6   |
|                                                                                                    |              | 名前                                                                                                    | 種類              | 詳細           | サービス/スク             | 種別 | 状態                  | XML | 最終!      | 最終! |
|                                                                                                    | h            | Aa                                                                                                    | Aa              | Aa           | Aa                  | Aa | Aa                  | Aa  | =        | Aa  |
| <ul> <li>■ 新しいフェイルレリオ 生体成する</li> <li>■ 新しいHTTPトリガーを作成する</li> <li>■ 新しいWebサービストリガーを作成する</li> <li>■ 新しいAppFabricトリガーを作成する</li> <li>● 新しいAppFabricトリガーを作成する</li> <li>● ごろうよディレクトリ<br/>更新日時:</li> <li>● ヘルプ</li> </ul> |              |                                                                                                    |                 |              |                     |    |                     |     |          |     |
| 🧭 マイプロジェクト × 📝 デザイナ × 🇔                                                                                                    | । <b>२</b> ४ | トリガー ×                                                                                                    |                 |              |                     |    |                     |     |          | 4 1 |

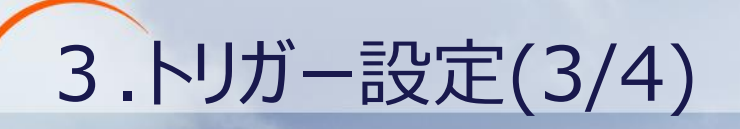

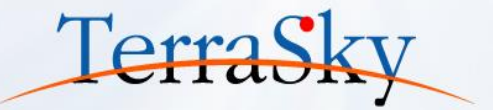

#### ②トリガーの設定

新規スケジュールトリガーを設定するウィザードが開きます。「毎日22時」に連携処理が動くよう、設定を行います。

| 두 スケジュールトリガー                                                                    | ×                                                       |                                                                                                |   |
|---------------------------------------------------------------------------------|---------------------------------------------------------|------------------------------------------------------------------------------------------------|---|
| スケジュールトリガーの設定<br>指定したスケジュールでスクリプトを起動します。                                        |                                                         | ♥ スケジュールトリガー                                                                                   | х |
|                                                                                 |                                                         | 休日の動作設定<br>休日の動作と指定する休日設定を選択します。                                                               |   |
| <ul> <li>● 日単位(毎日決まった時間に入りリフトを実行し</li> <li>○ 週単位(毎週決まった曜日の決まった時刻にスイ)</li> </ul> | ノボッ)<br>- テ スケジュールトリガー                                  | メ休日の動作                                                                                         |   |
| <ul> <li>月単位(毎月決まった日時にスクリプトを実行し</li> <li>毎単位(毎年決まった日時の決まった時刻にてく)</li> </ul>     | 日次スケジュールの設定<br>毎日決まった時間にスクリプトを実行します。                    | <ul> <li>休日にも実行する</li> <li>休日には実行しない</li> </ul>                                                |   |
| ○ インターパレ(指定した時間の範囲内で一定間)                                                        | トリサータ 単注確空ニーク出力(日次トリサー)                                 | 使用する休日設定                                                                                       |   |
|                                                                                 | 実行開始時間     22:00 €                                      | <ul> <li>() (ホールレンター</li> <li>() カスタムカレンダー</li> </ul>                                          |   |
|                                                                                 | □ 有効期限の開始口で用定<br>2014/07/12 15                          |                                                                                                |   |
|                                                                                 | ■ 有効期限の終了日を指定<br>2014/07/12 15                          | ④ 休日設定とは?<br>休日設定は、休日を定義したリストです。<br>デフォルトは、土曜日、日曜日、祝祭日が休日となります。<br>カスタムは、[休日設定]で指定した日が休日となります。 |   |
| < 戻る 次へ > 完                                                                     | <ul><li>④ 上記設定の説明</li><li>1日1回 22:00 に実行されます。</li></ul> | < 戻る 次へ > 完了 取消し                                                                               |   |
|                                                                                 |                                                         |                                                                                                |   |
|                                                                                 | < 戻る 次へ > 完了 取消し                                        |                                                                                                |   |

3.トリガー設定(4/4)

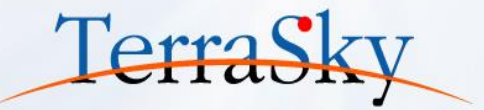

#### ②トリガーの設定

#### 先ほど設定したサービスを選択し、

最後にトリガーを「有効」な状態で登録をしたら、トリガーの設定は完了です。

| 🤎 スケジュールトリ          | ガー              |             | 2              | ×            |                     |          |
|---------------------|-----------------|-------------|----------------|--------------|---------------------|----------|
| 実行内容の設定<br>トリガー発火時に | 実行される処理内容を設     | 定します。       | <b>m</b><br>12 | $\mathbf{P}$ |                     |          |
|                     | availi dana     |             |                |              |                     |          |
| トリカー所有者             | suzuki_demo     |             | · · · ·        |              |                     |          |
| 実行ユーザ名              | suzuki_demo     |             | •              |              |                     | ×        |
| パスワード               | •••••           |             |                | FUガ     FUガ  | 一有効の確認              |          |
| サービス                | suzuki_demo@SFD | C2CSV(受注確定デ | -夕) 🔻          |              |                     |          |
| スクリプト               | スクリプト1          |             | •              |              | トリガーを「有効」な状態で登録します。 |          |
| スクリプト引数             |                 |             |                |              | 無効状態で登録する場合には、いいえを選 | 択してください。 |
| 変数名                 | 型               | 値           |                |              |                     |          |
|                     |                 |             |                |              | はい                  | いいえ      |
|                     |                 |             |                |              |                     |          |
| <                   | 戻る 次へ >         | 完了          | 取消し            | ير 🗆         | 以上でスクリプトの設定フ        | う法は完了です! |

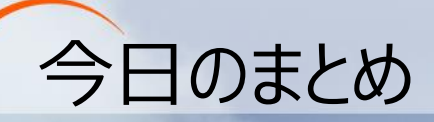

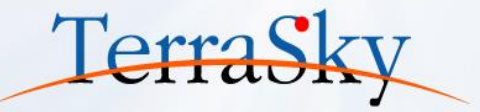

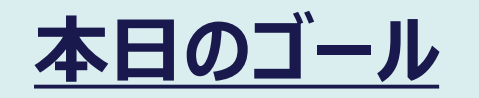

- ・ 検索条件の設定によるデータの抽出方法
- ・ 複数オブジェクトからのデータ取得方法
- スケジュール登録による自動実行の設定方法

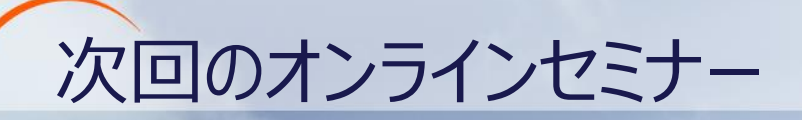

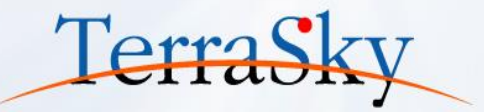

~第4回:基本編~

#### 日時 : 8月 21 日(木) 16:30~17:00 http://www.terrasky.co.jp/event/2014/0821-002.php

# さわってみよう③ ~Excelの見積書を作成してみよう その1~

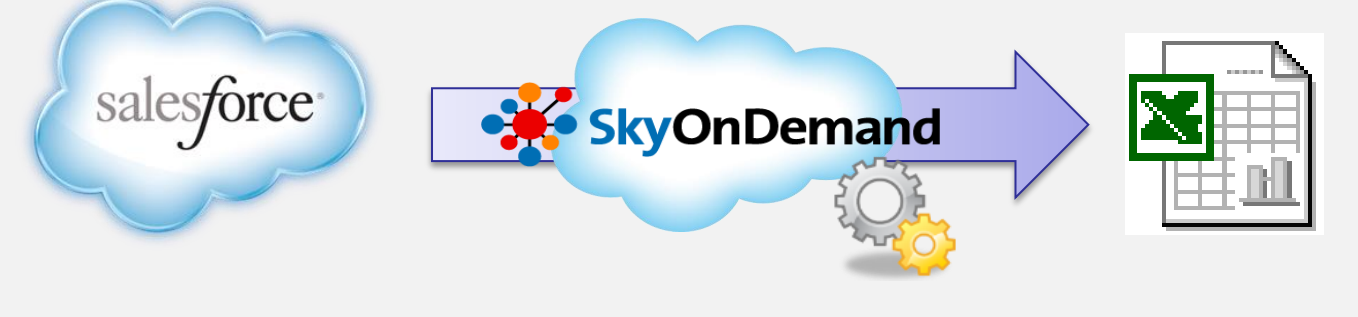

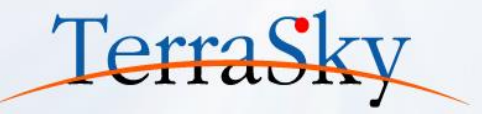

# ご清聴ありがとうございました アンケートにご協力ください。 THA \* K YOU